# WEBシステムのテストの自動化

# attool

### Ver. 1.10

# Datagram Ltd.

# 2014年12月4日

#### 概 要

当資料は、WEB システムのテストの自動化の具体例を記述しています。

#### 改版履歴

 Ver. 1.00 2014年12月3日 新規作成
 Ver. 1.10 2014年12月4日 改修

# 目 次

| 1        | 概要                         | <b>2</b> |
|----------|----------------------------|----------|
|          | 1.1 現状の問題点                 | 2        |
|          | 1.2 対象用途                   | 2        |
|          | 1.3 attool の仕組み            | 2        |
| <b>2</b> | 被試験対象の WEB 画面              | <b>2</b> |
| 3        | 被試験対象 WEB 画面のソースコード        | <b>2</b> |
| 4        | 試験ツール attool               | 3        |
|          | 4.1 試験ツールのデータ例             | 3        |
|          | 4.2 試験ツール (attool) のソースコード | 4        |
| 5        | 実行例                        | 5        |
| 6        | 考察                         | 6        |
|          | 6.1 人間の目での確認 or ログでの確認     | 6        |
|          | 6.2 PDCA サイクル              | 6        |
|          | 6.3 負荷試験/耐久試験              | 6        |

# 1 概要

### 1.1 現状の問題点

JUnit や PHPunit は、名前の Unit のとおり、単体テスト向けのものです。大規模なシステムですと 単体試験ツールは有用ですが、中規模以下のシステムでは、余計な時間や作業を要してしまいます。また、 いくら単体部品が良くても、それを組み合わせた後では、状況が異なりますので、テストが必要です。

#### 1.2 対象用途

当資料で紹介する試験ツール(attool)は、以下の用途を対象としています。

- 結合試験
- 総合試験

attool は、人間の操作を基本としていますので、ソースコードに試験用のコードを加える必要はありません。

#### 1.3 attoolの仕組み

通常、WEB システムでは、人間が WEB ブラウザを操作して処理を遂行しています。当該試験ツール (attool) では、インラインフレーム内に被試験対象の WEB システムを表示させることで、JavaScript に よる自動テスト化を実現しています。

# 2 被試験対象の WEB 画面

| test01 × +                                                                  |                    |   |   |   |   | × |
|-----------------------------------------------------------------------------|--------------------|---|---|---|---|---|
|                                                                             | ⊽ C 🕄 🗧 Google     | ٩ | ☆ | Ê | » | ≡ |
| <b>test01</b><br>(empty)<br>(empty)<br>送信<br>Status : 2014-12-04 10:33:37 : | (empty) : (empty); |   |   |   |   |   |

#### 図 1: 被試験対象の WEB 画面

図1は、被試験対象のWEB 画面です。テキスト入力エリアが2つあります。その入力エリアに値を 入れて送信ボタンをクリックすると、図2のようになります。現在時刻と入力された値が下部に表示され ます。

# 3 被試験対象 WEB 画面のソースコード

被試験対象 WEB 画面のソースコード (test01.php) は次のようになっています。

```
1 <?php
2 $txt01 = (empty($_POST['txt01'])) ? '(empty)' : $_POST['txt01'];
3 $txt02 = (empty($_POST['txt02'])) ? '(empty)' : $_POST['txt02'];
4 $dt = date('Y-m-d H:i:s');
5 $stat = 'Status : ' . $dt . ' : ' . $txt01 . ' : ' . $txt02 . ';';
6 ?>
7 <!DOCTYPE html>
8 <html>
9 <head>
```

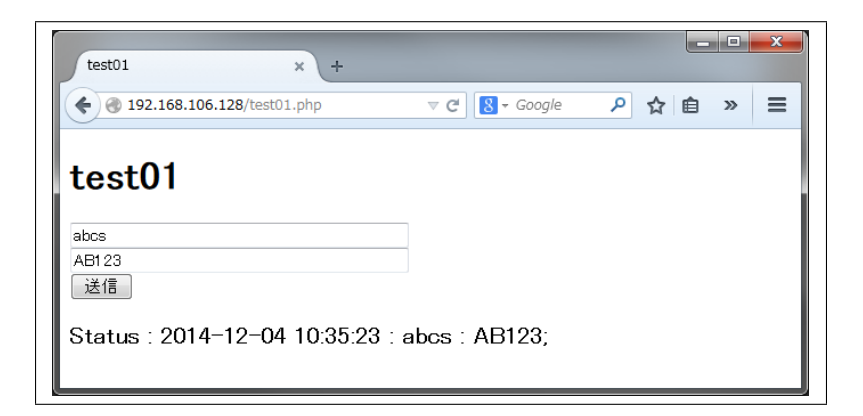

図 2: 被試験対象の動作

```
10 <title>test01</title>
11 </head>
12 <body>
13 <h1>test01</h1>
14 <form id="frm01" name="frm01" action="/test01.php" method="post">
15 <input id="txt01" name="txt01" type="text" size="40"
16
   value="<?php echo $txt01; ?>" />
17 <br />
18 <input id="txt02" name="txt02" type="text" size="40"
19
    value="<?php echo $txt02; ?>" />
20 <br />
21 <input id="btn01" name="btn01" type="submit" value="送信">
22 </form>
23 <div>
24 <h3><?php echo $stat; ?></h3>
25 </div>
26 </body>
27 </html>
フォーム、入力エリアそしてボタンは ID で指定できるようになっています。
```

# 4 試験ツール attool

### 4.1 試験ツールのデータ例

試験ツールのデータ例 (testdata.js) は次のようになっています。

```
1 //
2 // Test Data
3 //
4
   var td
              = {
                  ttl: 'Test for test01.php',
5
6
                  man: true,
                  url: 'test01.php',
7
8
                  exe: {
                      0: {
9
10
                           cnt: 2,
                           dat: ['txt01', 'txt02'],
11
                          val: ['abcd', 'ABCD'],
12
13
                           frm: 'frm01'
                      },
14
                      1: {
15
16
                           cnt: 2,
                           dat: ['txt01', 'txt02'],
17
                          val: ['efgh', 'EFGH'],
18
19
                          btn: 'btn01'
20
                      },
```

```
2: {
21
22
                            cnt: 1,
23
                           dat: ['txt02'],
24
                           val: ['Finish'],
                           btn: 'btn01'
25
26
                       }
27
                   }
28
              };
29
30 // end of line
```

"man"を true にしますと、人間の目で確認しやすいように確認ウィンドウが表示さます。"man"を false にしますと、自動的に一気に処理を進めます。"url"は初期 URL です。"exe"項目は配列になって います。順番(シーケンシャル)に処理を進めます。"cnt"は入力項目数を表しています。"dat"は ID 名 です。"val"は入力される値です。"frm"は submit 対象のフォーム ID 名です。"btm"はクリックされる ボタンの ID 名です。

### 4.2 試験ツール (attool) のソースコード

試験ツール (attool) のソースコード (attool.php) は次のようになっています。

```
1 <?php
2 $uid = date('Ymdhis');
3 ?>
4 <!DOCTYPE html>
5 <html>
6 <head>
7 <title>attool</title>
8 </head>
9 <body>
10 <div>
11 <div id="ttl">title area</div>
12 <iframe id="tst01" name="tst01" onload="onl01()" width="100%" height="1000"></iframe>
13 </div>
14 <script src="./testdata.js?uid=<?php echo $uid; ?>"></script>
15
   <script type="text/javascript">
16
17
        var tst01 = document.getElementById('tst01'),
18
            ttl
                 = '<?php echo $uid; ?> : ' + td['ttl'],
                  = td['url'],
19
            url
                  = 0,
20
            seq
                  = '';
21
            msg
22
23
        function prc01() {
24
25
            var d = tst01.contentDocument, e = td['exe'][seq];
26
27
            for (var i = 0; i < e['cnt']; i++) {</pre>
28
                d.getElementById(e['dat'][i]).value = e['val'][i];
            }
29
30
            if (e['frm']) {
31
                d.getElementById(e['frm']).submit();
32
33
            } else if (e['btn']) {
34
                d.getElementById(e['btn']).click();
35
            }
36
37
            seq++;
        }
38
39
        function exe_man() {
40
            if (td['exe'][seq]) {
41
42
                var e = td['exe'][seq];
43
44
45
                for (var i = 0; i < e['cnt']; i++) {</pre>
```

```
msg += e['dat'][i] + '=' + e['val'][i] + "\n";
46
                }
47
48
49
                if (e['frm']) {
50
                    msg += e['frm'] + '.submit()' + "\n";
51
                } else if (e['btn']) {
52
                    msg += e['btn'] + '.click()' + "\n";
                }
53
54
                if (confirm(msg + "\n" + 'OK?')) {
55
                    msg = '';
56
                    prc01();
57
                }
58
            } else {
59
60
                alert('The end.');
            }
61
        }
62
63
        function exe() {
64
65
            if (td['exe'][seq]) {
66
                prc01();
67
            }
68
        }
69
70
        function onl01() {
71
            if (td['man']) {
72
                exe_man();
73
            } else {
74
                exe();
75
            }
        }
76
77
78
        document.getElementById('ttl').innerHTML = ttl;
79
        tst01.src = url;
80
81 </script>
82 </body>
83 </html>
```

testdata.js に書かれている内容を実行するプログラムです。

# 5 実行例

| txt01=abcd<br>txt02=ABCD<br>frm01.submitO |                                                      |                                                   |                                                          |
|-------------------------------------------|------------------------------------------------------|---------------------------------------------------|----------------------------------------------------------|
| OK キャンセル                                  |                                                      |                                                   |                                                          |
|                                           | tx101=abcd<br>tx102=ABCD<br>frm01=aubmit0<br>OK 年代紀ル | な101=abcd<br>た102ABCD<br>frm81submi()<br>のK キャンセル | txt01=abcd<br>txt02=ABCD<br>frm01submit()<br>OK #+>/tz/L |

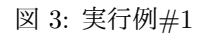

図3から図6は testdata.jsの内容を実行したものです。"man"が true なので確認ウィンドウが表示 されています。実行する前に設定される値が表示されます。

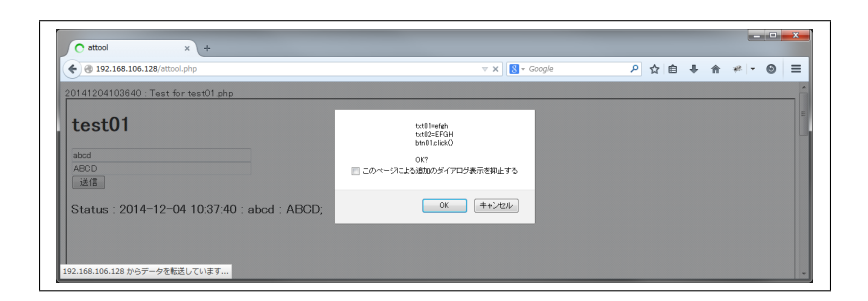

図 4: 実行例#2

| 3 192.168.106.128/attool.php                                                                                                    | ∀ X Soogle                                                         | ר ⊳ | <b>≜</b> + | Ĥ | ** - | Θ |
|----------------------------------------------------------------------------------------------------|--------------------------------------------------------------------|-----|------------|---|------|---|
| 0141204103640 : Test for test01 php                                                                                                    |                                                                    |     |            |   |      |   |
| test01<br>*rin<br>EFGH<br>****<br>****<br>****<br>****<br>****<br>****<br>*****<br>****** | い(約-Frain<br>binl(1460)<br>このハーブによる第四5 ゲイアログ集示を目上する<br>のK (また/ロンル) |     |            |   |      |   |
| Status : 2014-12-04 10:38:37 : efgh : EFGH;                                                                                                    | OK (#+:Xz)                                                         |     |            |   |      |   |

図 5: 実行例#3

| 🔿 attool x +                                        |                                     |   |     |   |   |    | - 0 | × |
|-----------------------------------------------------|-------------------------------------|---|-----|---|---|----|-----|---|
| <ul> <li>3 192.168.106.128/attool.php</li> </ul>    | ⊤ 🗙 🛛 🔂 - Google                    | ٩ | ☆ 自 | ÷ | ŵ | ** | - 0 | = |
| 0141204103640 : Test for test01 php                 |                                     |   |     |   |   |    |     |   |
| test01                                              | The end.<br>このページによる話加のジイアログ表示を非上する |   |     |   |   |    |     |   |
| 迷信<br>Status : 2014-12-04 10:39:05 : efgh : Finish; | ОК                                  |   |     |   |   |    |     |   |
| 22.168.106.128 からデータを転送しています                        |                                     |   |     |   |   |    |     |   |

図 6: 実行例#4

## 6 考察

### 6.1 人間の目での確認 or ログでの確認

"man"が true の場合、実行結果は人間の目で確認できます。"man"が false の場合、実行結果は、お そらくログデータや DB の状態を診て判断されることと思います。

## 6.2 PDCA サイクル

WEB 開発は必ず変更や修正が入ります。この場合、試験をやり直す必要があります。また、修正が一回では済まないことが多々あります。このツールを使うことで PDCA サイクル<sup>1</sup> が速く回ります。ソース コードに変更が入った場合や再試験の時に、当ツールは役立つと思います。

#### 6.3 負荷試験/耐久試験

"man"を false にした場合、目にも止まらぬ速させ処理が続行されます。これはサーバ側の大きな負担となります。負荷試験にも最適です。またこれは疲れ知らずなので、耐久試験にも使用可能です。

<sup>&</sup>lt;sup>1</sup>PDCA cycle : plan-do-check-act cycle